# راهنمای انتخاب واحد دانشجویان در سامانه جامع سس

(ثبت نام مقدماتی، پیش انتخاب واحد، انتخاب واحد ، حذف و اضافه، حذف نهایی)

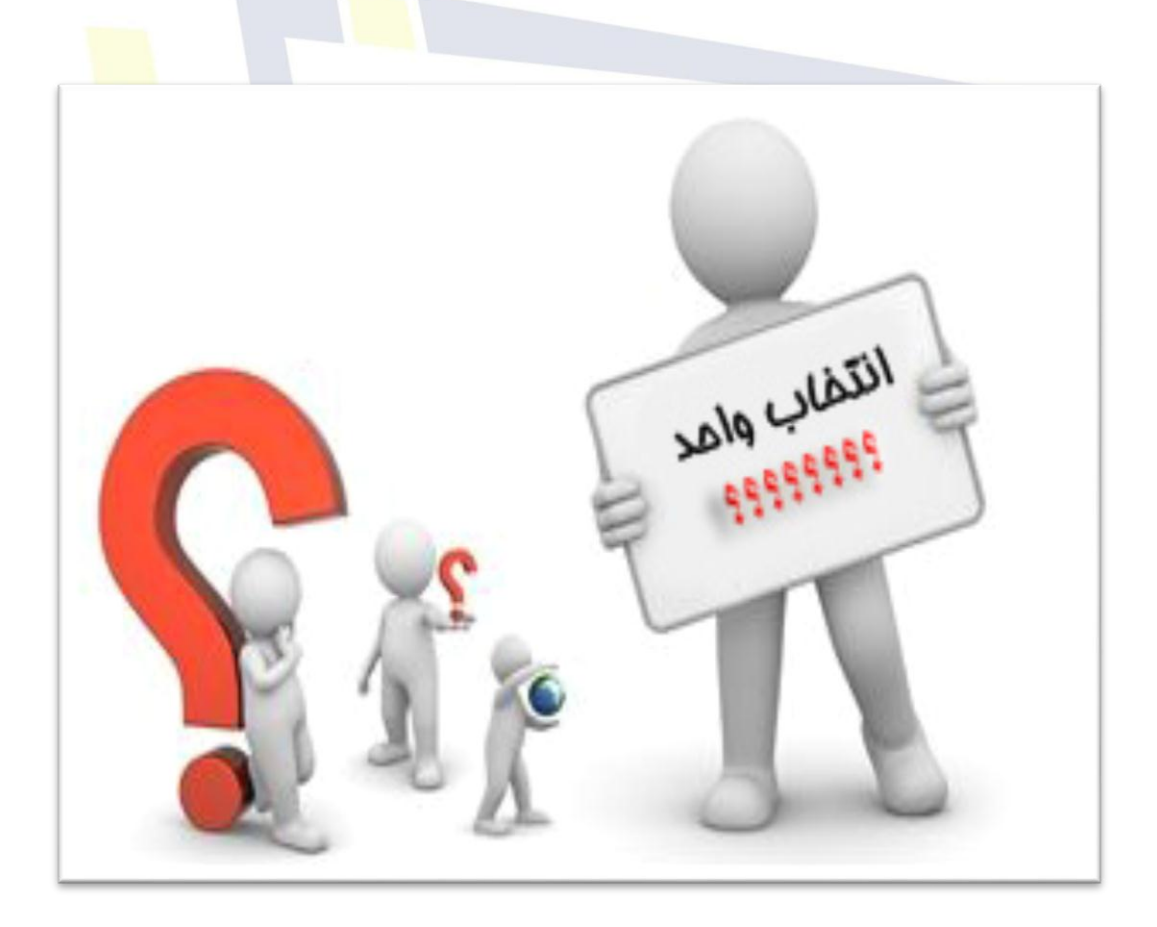

تابستان ۱۴۰۱ شرکت پردازشگران عصرجدید

### راهنماى انتخاب واحد

دانشجو ۱۰ روز پیش از شروع انتخاب واحد ، این امکان را خواهد داشت که شرایط آموزشی و مالی خود را جهت ثبت نام بررسی نماید. این مورد پس از ورود به سیستم در صفحه اصلی از طریق دکمه کنترل مجوز ثبت نام قابل انجام خواهد بود.

توجه داشته باشید که این دکمه در بازه ۱۰ روزه قبل از شروع ثبت نام قابل مشاهده خواهد بود.

|                                       |                                  |   |                                       |   | 🗞 دسترسی ها                                |
|---------------------------------------|----------------------------------|---|---------------------------------------|---|--------------------------------------------|
| نام و نام خانوادگی:<br>رشته:<br>محدی: | سامانه امتحانات<br>ورود به سیستم | 0 | سایر امور<br>آموزشی،دانشجویی و فرهنگی |   | عملیات ثبت نام<br>انتخاب واحد، حذف و اضافه |
| ورودی.                                |                                  |   |                                       | B | کنترل مجوز ثبت نام<br>اول - 1401           |
|                                       |                                  |   |                                       |   | 🖵 کلاس های مجازی امروز                     |
| ساعت                                  | نوان                             | ۵ | درس                                   |   | ردىف                                       |

## پردازشگران عصر در

این گزینه به این جهت که دانشجو فرصت کافی برای برطرف کردن موانع احتمالی جهت شرکت در ثبت نام را داشته و بتواند در زمان انتخاب واحد بدون اتلاف وقت و با خیال راحت ثبت نام خود را انجام دهد، تعبیه گردیده است.

در بازه زمانی هرکدام از عملیات های ثبت نام دانشجو با کلیک بر روی گزینه عملیات ثبت نام (تصویر بالا) در صورتی که محدودیتی در شرایط آموزشی یا مالی خود نداشته باشد، وارد پنل انتخاب واحد خواهد شد. این پنل برای انواع عملیات های ثبت نام با تفاوت جزئی یکسان خواهد بود.

پنل انتخاب واحد از ۴ بخش تشکیل میشود :

#### مشخصات:

این بخش شامل مشخصات دانشجو ، اطلاعات مربوط به عملیات و کنترل های ثبت نام می باشد. کنترل های ثبت نام امکان نمایش به صورت کشویی را داراست و اطلاعاتی نظیر سقف واحدها در انواع عملیات ثبت نام را در این قسمت<mark> مشاهده</mark> خواهيد كرد.

|                               |                         |                                      |                            | 聟 مشخصات                                   |
|-------------------------------|-------------------------|--------------------------------------|----------------------------|--------------------------------------------|
|                               |                         |                                      |                            |                                            |
|                               | مهندسـي برق(اول - ۱۴۰۰) | رشته ورودی:                          |                            | نام و نام خانوادگی:                        |
|                               | کارشناسې                | مقطع:                                | <b>7</b> + + 7 + 7 + 7 + 7 | شماره دانشجویی:                            |
| عدم نمایش کنترل های ثبت نام ا | ۱۴+۱/+۶/۱۸              | تارىخ پايان:                         | انتخاب واحد - اول - ۱۴۰۱   | عمليات:                                    |
| $\Delta$                      | 77                      | حداکثر واحد مجاز ثبت نام:            | ١٢                         | حداقل واحد مجاز:                           |
|                               | )+                      | حداکثر تعداد درس معارف:              | ٢                          | حداکثر تعداد درس عمومی:                    |
| با امکان بسته شدن             | ۲                       | حداکثر واحد قابل حذف در حذف و اضافه: | Ť                          | حداکثر واحد قابل افزودن در حذف و<br>اضافه: |
|                               |                         |                                      | ١                          | حداکثر تعداد درس انتخابی در حذف<br>نهایی:  |

دروس اخذ شده:

لیست دروس ثبت نام شده در ترم فعال(دروس عادی و خاص) در این لیست نمایش داده میشود. در ستون اخر لینکی جهت حذف دروس ثبت نامی عادی وجود دارد. جهت حذف درس از شما تاییدیه گرفته خواهد شد و در صورتی که حذف درس با مشکلی مواجه شود، این مشکل در قالب پیغام خطای مناسب نمایش داده میشود.

زير ليست مجموع واحدهاى اخذ شده نمايش داده ميشود. مادامي كه تعداد واحدها زيرحدنصاب باشند پيام مشخص شده در تصویر زیر را مشاهده خواهید کرد.

| 🗹 دروس | اخذ شده    |                              |              |               |      |                                                       |                           |        |
|--------|------------|------------------------------|--------------|---------------|------|-------------------------------------------------------|---------------------------|--------|
| >      | اشارد      | ہ گر به بخش دروس قابل اخذ جھ | ن دسترسی سرد | ح             |      |                                                       |                           |        |
| رديف   | درس        | عنوان                        | گروه         | نوع درس       | واحد | زمان نشكيل                                            | زمان امتحان               | عمليات |
| ١      | 11+571+17  | آزمایشـگاه فیزیك ۲           | n            | بايه          | ١    | شـنبه - ١٣:٠٠ الي ١٥:٣٠                               | ()+:++-+9:++))++)/)+/+)   | حذف    |
| ۲      | 19+177+771 | الكترونيك صنعتي              | 1            | تخصصي انتخابي | ٣    | شنيه - ١۶:٠٠ الي ١٧:٣٠ و دو شنيه - ١۶:٠٠ الي ١٧:٣٠    | (••:•• - ••:••))¥•)/)•/YY | حذف    |
| ٣      | 79+177+VI  | ماشين هاي الكتريكي ٣         | 1            | تخصصي انتخابي | ٣    | يک شنبه - ۹:۰۰ الي ۱۰:۳۰ و سـه شنبه - ۰۹:۰۰ الي ۱۰:۳۰ | (++:++-++:++))+++)/)+/77  | حذف    |
| ۴      | 54.122.41  | بررسىي سيستمهاي قدرت ٢       | 1            | تخصصي انتخابي | ٣    | شنبه - ۱۰:۳۰ الي ۱۲:۰۰ و دو شنبه - ۱۰:۳۰ الي ۱۲:۰۰    | (••:•• - ••:••))¥•)/)•/YY | حذف    |
|        |            |                              |              |               |      | ک در در ۱۹ که در ۱۹ که در ۱۹ که در ۱۹                 | (                         | 4.1    |

نکته : پیام خطا به صورت قرمز رنگ و پیام موفقیت به صورت سبزرنگ پس از انجام هر عملیات به مدت چند ثانیه در بالای صفحه ظاهر خواهد شد. مادامی که نشانگر موس روی باکس پیام نگه داشته شود، متن پیام پنهان نخواهد شد. و با کلیک موس زودتر از موعد بسته خواهد شد.

### دروس قابل اخذ:

در این بخش لیست دروسی که براساس چارت ترمی رشته توسط دانشجو قابل اخذ خواهند بود، نمایش داده میشود. البته ممکن است در نیمسال فعال به دلایل مختلف امکان اخذ فراهم نگردد. به عنوان مثال تداخل زمانی ب<mark>ا سایر</mark> دروس اخذ شده یا عدم وجود گروه متناسب با مشخصات دانشجو.

جهت ثبت درس بایستی روی لینک اخذ در ستون آخر جدول کلیک شود. در این <mark>صورت پنجر</mark>ه انتخاب گروه در صفحه نمایش داده خواهد شد. در صورتی که درسی در ترم فعال ارائه نشده باشد با کلیک بر روی این دکمه <mark>پیام م</mark>ناسب را مشاهده خواهید کرد.

|        |      |                | /                                                        |                                  | ≣دروس قابل اخذ |
|--------|------|----------------|----------------------------------------------------------|----------------------------------|----------------|
|        |      |                | اشاره گر به بخش دروس اخذ شده<br>اهده درس جهت دسترسی سریع | اشاره گر به بخش بررسی علت عدم مش | ⇒ <u></u> •    |
| عمليات | واحد | نوع درس        | عنوان درس                                                | شماره درس                        | رديف           |
| اخذ    | ٢    | عمومي          | انگلیسې عمومې                                            | ۱۲۰۶۳۱۷۰۱                        | ١.             |
| اخذ    | ١    | اختياري        | ازمايشگاه الكترونيك صنعتى                                | 79+177+01                        | ۲              |
| اخذ    | ٣    | تخصصي انتخابني | عايقهاوفشارقوي                                           | 79 • 1777 • 1                    | ٣              |
| اخذ    | ٣    | تخصصي انتخابى  | جيرخطي                                                   | 79+174+71                        | ¥              |
| اخذ    | ٣    | تخصصي انتخابني | كنترك صنعتني                                             | 79+174+71                        | ۵              |
| اخذ    | ٣    | تخصصي انتخابني | سيستمهاي كنترل بيشرفته                                   | 79+174+41                        | ۶              |
| اخذ    | ٣    | تخصصي انتخابي  | سيستمهاي كنترل ديجيتال                                   | ۲۹۰ <i>۱۳۴۰</i> ۵۱               | v              |
| اخذ    | ٣    | اختياري        | اقتصادمهندسهي                                            | 79.174.11                        | ٨              |
| اخذ    | ٢    | اصلى           | کارگاه برق                                               | 79.180.81                        | ٩              |
| اخذ    | ٣    | اصلى           | اندازه گيري الکتريکي                                     | ۲۹۰۱۳۵۰۶۱                        | ٦٠             |
| اخذ    | ٣    | اصلي           | بررساي سيستمهاي قدرت ۱                                   | 19.110111                        | 11             |
| اخذ    | ٣    | اصلى           | رياضي مهندسني                                            | 79.179.81                        | ١٣             |
| اخذ    | ٣    | اختياري        | شبکه های کامپیوتر                                        | ۲۹۰۳۳۴۰۸۱                        | ٦٢             |
| ist    | ٣    | امله .         | اضه، معندينه،                                            | ¥9.4740.471                      | 14             |

در پنجره انتخاب گروه کلاسی ، لیست تمامی گروه های مجاز نمایش داده خواهد شد. در صورتیکه ردیفی قرمز رنگ باشد، نمایانگر عدم امکان انتخاب برای دانشجو خواهد بود که علت این امر در ستون اخر به صورت شفاف نمایش داده میشود. بنابراین با کلیک بر روی این ردیف ها اتفاقی نخواهد افتاد.

جهت ثبت نام در گروه ، روی ردیف موردنظر کلیک نمایید. با این کار درس انتخاب شده اخذ و پیام موفقیت ظاهر خواهد شد. طبیعتا درس از لیست دروس قابل اخذ حذف شده و به لیست دروس اخذ شده اضافه میگردد.

در صورتی که مانعی اعم از تکمیل ظرفیت گروه وجود داشته باشد نیز پیام مربوطه داده میشود.

|                                                                  |           |       |                 |                           | 290135021-          | س کارگاہ برق | ه برای درب | انتخاب گرو |  |
|------------------------------------------------------------------|-----------|-------|-----------------|---------------------------|---------------------|--------------|------------|------------|--|
| ب ثبت روی ردیف موردنظر کلیک نمایید(ردیفهای رنگی قابل اخذ نیستند) |           |       |                 |                           |                     |              |            |            |  |
|                                                                  |           |       |                 |                           |                     |              |            |            |  |
| توضيحات                                                          | باقيمانده | ظرفيت | زمان امتحان     | زمان تشكيل                | استاد               | زيرگروه      | گروه       | رديف       |  |
| برخورد ساعات تشکیل یا امتحان با درس آزمایشگاه فیزیك ۲            | ٦+        | ١+    | (••:•• - ••:••) | شنبه - ۱۴:۰۰ الي ۱۶:۰۰    | دكتر مهدي اله بخشي  | •            | 1          | ١          |  |
|                                                                  | ٦+        | ٦+    | (**:**-**:**)   | يک شنبه - ۱۶:۰۰ الي ۱۸:۰۰ | دکتر محمد رستگار    | •            | ٢          | ٢          |  |
|                                                                  | ٦+        | ١٠    | (**:** - **:**) | دو شنبه - ۱۴:۰۰ الي ۱۶:۰۰ | دكتر محمد محمدي     | •            | ٣          | ٣          |  |
| برخورد ساعات تشكيل يا امتحان با درس الكترونيك صنعتي              | 1+        | ١٠    | (••:•• - ••:••) | دو شنبه - ۱۶:۰۰ الي ۱۸:۰۰ | دكتر مهدي اله بخشـي | •            | ۴          | ۴          |  |

نکته: هرکدام از گروه های ارائه شده برای هر درس در نیمسال دارای حوزه تخصیص می باشند. حوزه تخصیص به جهت دسته بندی گروهی دانشجویان با شرایط مختلف نظیر جنسیت، رشته یا بخش یا نیمسال تعیین میگردد. این کار توسط بخش ارائه کننده درس انجام میشود. حال ممکن است با توجه به حوزه تخصیص هیچ کدام از گروه های کلاسی با شرایط دانشجو مطابقت نداشته باشد. در این صورت پیغام زیر مشاهده خواهد شد.

> از این درس 20 گروه ارائه شده اما شما اجازه ثبت نام در هیچ کدامشان را ندارید (حوزه ثبت نام هر گروه درسدی ارائه شده توسط کارشناس آموزشدی واحد ارائه کننده تنظیم می شود)

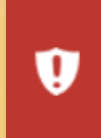

| راهنمای انتخاب واحد                                                                                                    |
|----------------------------------------------------------------------------------------------------|
|                                                                                                    |
| بررسی علت عدم مشاهده درس:                                                                                                    |
| در صورتی کد درسی در لیست دروس قابل اخذ مشاهده نشد و علت آن مبهم بود . از طریق این امکان میتوان علت را<br>منبع ک                           |
| مشحص درد.                                                                                                    |
|                                                                                                    |
| 🔂 بررسای علت عدم مشاهده                                                                                                    |
| در صورتی که درس موردنظر را در لیست دروس قابل اخد مشاهده نکردید، از طریق بیل زیر امکان بیکیری علت عدم مشاهده را دارند.<br>کد درس<br>کد درس |
|                                                                                                    |